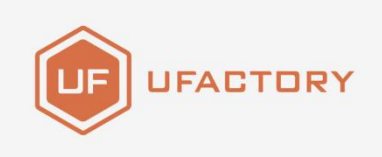

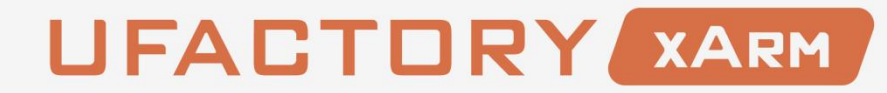

### **BIO GRIPPER USER MANUAL**

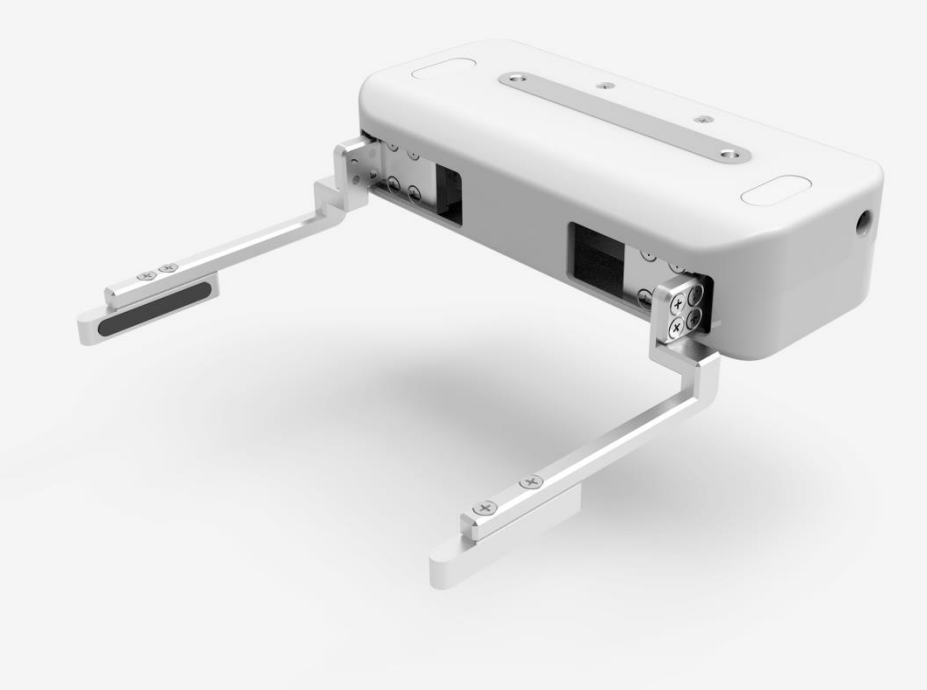

SHENZHEN UFACTORY CO., LTD

#### V 1.6.1

## Table

| 1. General Presentation4                      |
|-----------------------------------------------|
| 1.1. Gripper Introduction4                    |
| 1.2. Object Picking5                          |
| 1.3. Setup and Control5                       |
| 1.4. Safety5                                  |
| 1.4.1. Warning6                               |
| 1.4.2. Risk Assessment and Final Application7 |
| 1.4.3. Intended Use8                          |
| 2. Installation9                              |
| 2.1. Scope of Delivery9                       |
| 2.1.1. General Kit 10                         |
| 2.2. Mechanical Installation10                |
| 2.3. Electrical Setup12                       |
| 2.3.1. Pinout Interface12                     |
| 3. Control14                                  |

| 3.1. Use xArm Studio to Control BIO Gripper                       | 14 |
|-------------------------------------------------------------------|----|
| 3.2. Use Python-SDK to Control BIO Gripper                        | 17 |
| 3.3. Use Modbus-TCP Communication Protocol to Control BIO Gripper | 17 |
| 3.3.1. Modbus-TCP Communication Format                            | 17 |
| 3.3.2. Read BIO Gripper Register                                  | 18 |
| 3.3.3. Write BIO Gripper Register                                 | 21 |
| 3.3.4. BIO Gripper Control Process                                | 26 |
| 3.4. Use Modbus-RTU Communication Protocol to Control BIO Gripper | 26 |
| 3.4.1. Modbus RTU Communication Format                            | 26 |
| 3.4.2. Read BIO Gripper Register                                  | 27 |
| 3.4.3. Write BIO Gripper Register                                 | 28 |
| 3.4.4. Modbus RTU Example                                         | 29 |
| 4. Gripper Error Code & Error Handling                            | 33 |
| 5. BIO Gripper Technical Specifications                           | 35 |
| 6. After-sales Service                                            | 36 |

## 1. General Presentation

## 1.1. Gripper Introduction

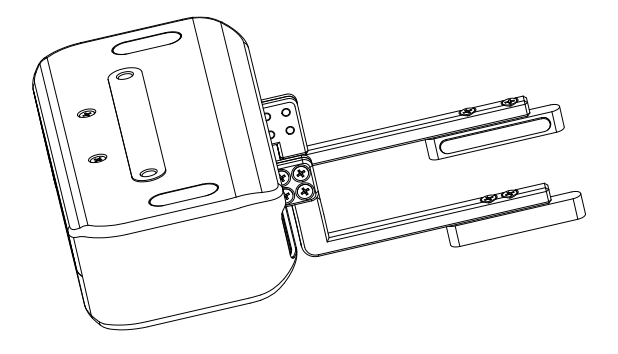

**BIO Gripper** 

The xArm BIO Gripper is a gripper designed for liquid handling. It provides fast deployment paired with simple customization and easy programming. The gripper is a multifunctional tool, boasting customized fingertips to provide gripping flexibility.

#### Main Features of BIO Gripper:

(1) Designed for liquid handling

The gripper stroke is 70-150mm with special designed fingertips which perfectly fit the liquid plate.

(2) Customizable fingertips

Easily customized fingertips enable all sorts of fitting for tubes and plates corresponding to their shapes.

(3) Highly integrated with xArm

As a safe and stable integration, the xArm BIO Gripper is highly compatible with xArm, controlled directly by the IO port at the end of the machine without external cables and connectors.

## 1.2. Object Picking

The fingers of the BIO Gripper adopt a parallel grasp, Figures are shown below.

The width of the object that the gripper can grasp is: 70-150mm

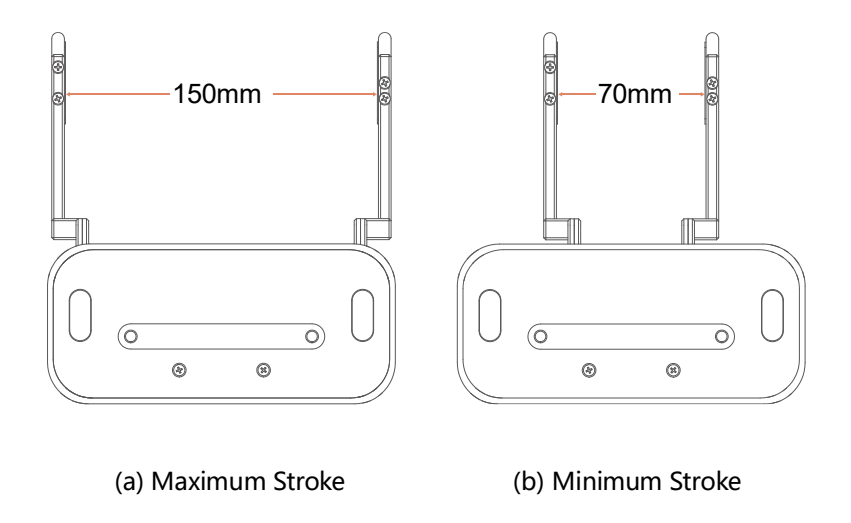

## 1.3. Setup and Control

The gripper is powered and controlled directly via a single gripper connection cable that carries a 24V DC supply and Modbus RTU communication over RS-485.

## 1.4. **Safety**

Warning

The operator must have read and understood all of the instructions in the following manual before handling the BIO Gripper.

#### Caution

The term "operator" refers to anyone responsible for any of the following

operations on the BIO Gripper:

- Installation
- Control
- Maintenance
- Inspection
- Calibration
- Programming
- Decommissioning

This documentation explains the various components of the BIO Gripper and general operations regarding the whole life-cycle of the product from installation to operation and decommissioning.

The drawings and photos in this documentation are representative examples and differences may exist between them and the delivered product.

### 1.4.1. Warning

#### Caution

Any use of the Gripper in noncompliance of these warnings is inappropriate and may cause injury or damage.

#### Warning

- The Gripper needs to be properly secured before operating the robot.
- Do not install or operate a Gripper that is damaged or lacking parts.
- Never supply the Gripper with an alternative current (AC) source.
- Make sure all cord sets are always secured at both ends, Gripper end & Robot end
- Always satisfy the recommended keying for electrical connections.

• Be sure no one is in the robot and/or gripper path before initializing the robot's routine.

- Always satisfy the gripper payload.
- Set the gripper speed accordingly, based on your application.
- Keep fingers and clothes away from the gripper while the power is on.
- Do not use the gripper on people or animals.

#### 1. 4. 2. **Risk Assessment and Final Application**

The BIO Gripper is meant to be used on an industrial robot. The robot, gripper and any other equipment used in the final application must be evaluated with a risk assessment. The robot integrator must ensure that all local safety measures and regulations are respected. Depending on the application, there may be risks that need additional protection/safety measures, for example, the work-piece the gripper is manipulating may be inherently dangerous to the operator.

## 1.4.3. Intended Use

The gripper is designed for grasping and temporarily securing or holding objects.

#### Caution

The Gripper is NOT intended for applying force against objects or surfaces.

The product is intended for installation on a robot or other automated machinery and equipment.

#### Info

Always comply with local and/or national laws, regulations and directives on automation safety and general machine safety.

The unit may be used only within the range of its technical data. Any other use of the product is deemed improper and unintended use.

UFACTORY will not be liable for any damages resulting from any improper or unintended use.

## 2. Installation

The following subsections will guide you through the installation and general setup

of BIO Gripper.

- (1) The Scope of Delivery section
- (2) The Mechanical Installation section
- (3) The Electrical Setup section

#### Warning

Before installing:

Read and understand the safety instructions related to the BIO Gripper.

Verify your package according to the Scope of delivery and your order info.

Have the required parts, equipment and tools listed in the requirements readily

available.

Installing:

Satisfy the environmental conditions.

Do not operate the Gripper, or even turn on the power supply, before it is firmly anchored and the danger zone is cleared.

Caution the fingers of the gripper which may move and cause injury or damage.

## 2.1. Scope of Delivery

### 2.1.1. General Kit

A Gripper Kit generally includes these items:

**BIO Gripper** 

BIO Gripper adapter plate

Cross countersunk head screws M6\*8 (4)

Cross countersunk head screws M6\*10 (2)

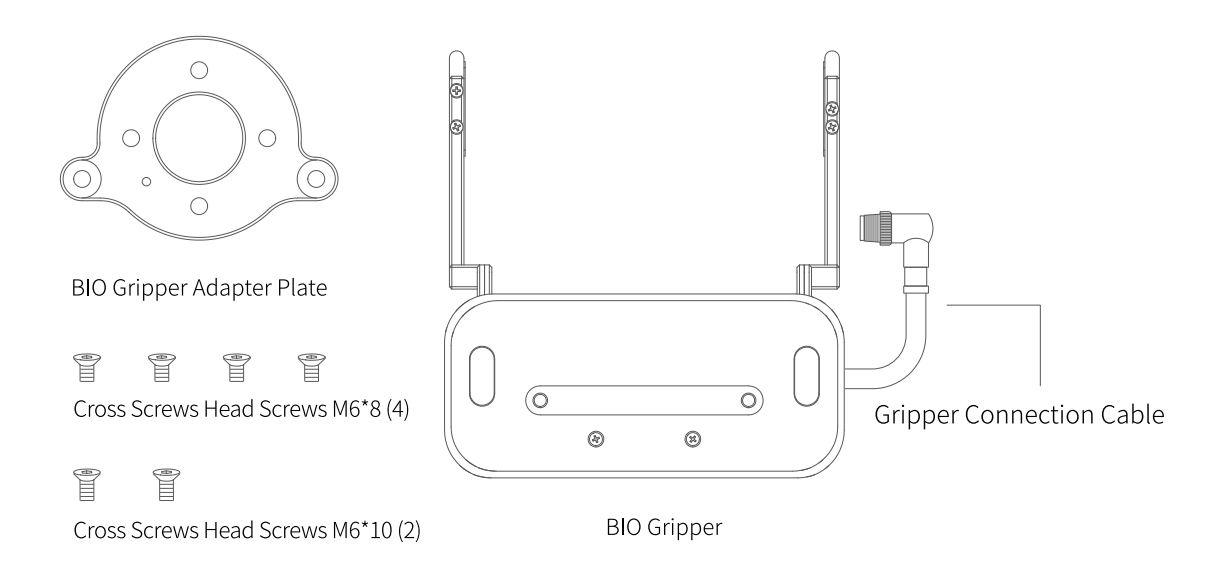

## 2.2. Mechanical Installation

BIO Gripper installation steps (as shown below):

- (1) Fix the BIO Gripper adapter plate to the tool flange of the robotic arm with screws. (Note: The positioning posts on the adapter plate should be aligned with the positioning hole at the end of the robotic arm.)
- (2) Fix the BIO Gripper to the BIO Gripper adapter plate with screws.

(3) Connect the robotic arm and the Gripper with the gripper connection cable.

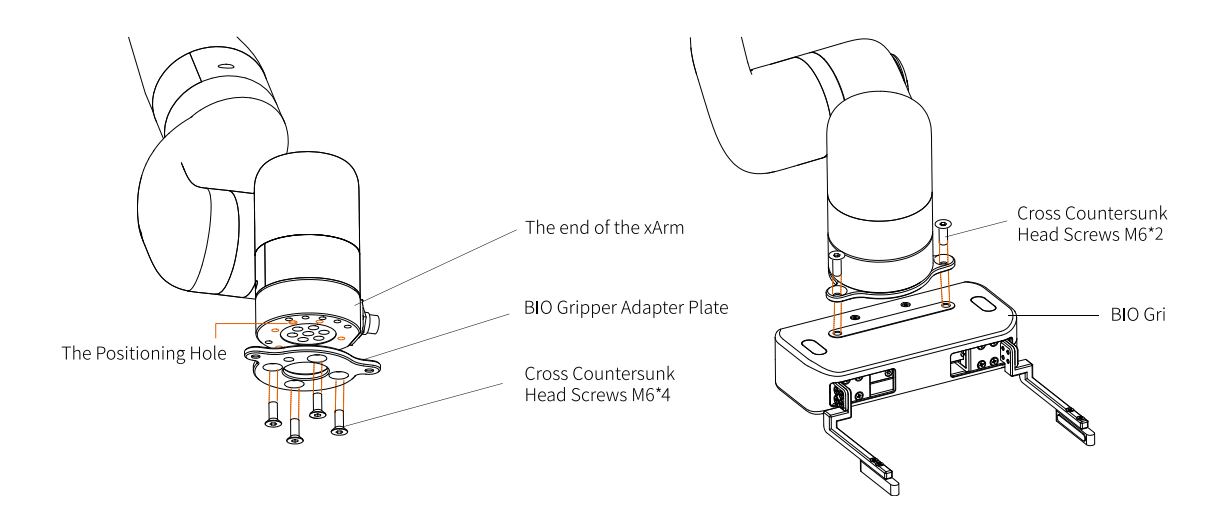

Note:

- 1. When wiring the gripper connection cable, be sure to power off the robotic arm, the emergency stop button is in the pressed state and the power indicator of the robotic arm is off, so as to avoid robotic arm failure caused by hot plugging;
- 2. When connecting the gripper and the robotic arm, be sure to align the positioning holes at the ends of the gripper and the robotic arm. Since the male pins of the gripper connection cable are relatively thin, avoid bending the male pins during plugging.

## 2.3. Electrical Setup

Power and communication are established with the BIO Gripper via a single gripper connection cable. The gripper connection cable provides a 24V power supply to the Gripper and enables serial RS485 communication to the robot control box.

#### Warning

Power must be off before connecting the Gripper and the robotic arm via the gripper connection cable.

### 2.3.1. Pinout Interface

The BIO Gripper is connected to the tool end of the robotic arm via a 12 pin connector.

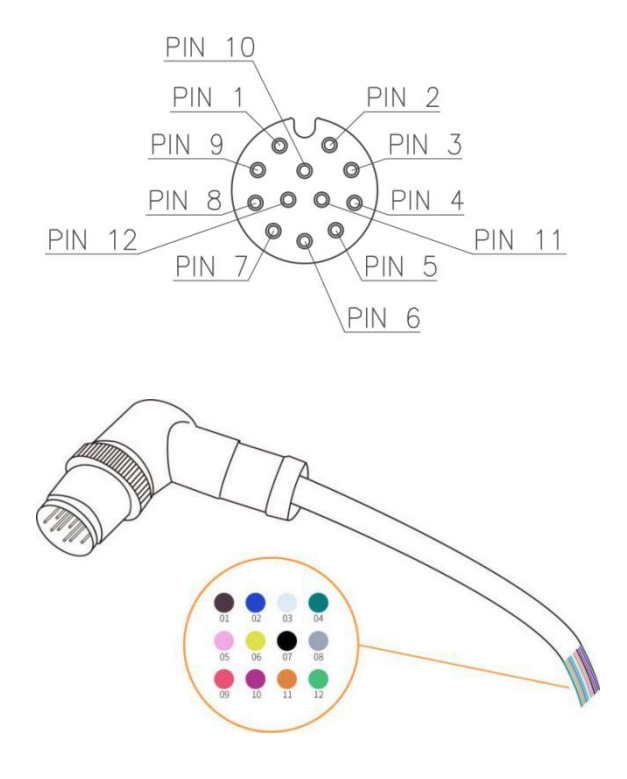

| Pin sequence | Function         |
|--------------|------------------|
| 1            | 24V              |
| 2            | 24V              |
| 3            | GND              |
| 4            | GND              |
| 5            | 485-A            |
| 6            | 485-B            |
| 7            | Digital Input 0  |
| 8            | Digital Input 1  |
| 9            | Digital Output 0 |
| 10           | Digital Output 1 |
| 11           | No Connect       |
| 12           | No Connect       |

## 3. Control

## 3.1. Use xArm Studio to Control BIO Gripper

### 1. Set up BIO Gripper

• Enter [Settings]-[End Effector]

Select the end effector: xArm BIO Gripper

| 🚱 xArm Studio             | - 🗆 X                                                                                    |
|---------------------------|------------------------------------------------------------------------------------------|
| Window Language Tool Help |                                                                                          |
| < Settings                | Real Robot S T O P                                                                       |
| C. Motion                 |                                                                                          |
| 🔀 End Effector            |                                                                                          |
|                           | Select an End Effector for the robot                                                     |
| △ TCP ~                   | xArm Bio Gripper                                                                         |
| ~ 0\I (0,                 | Self-Collision Prevention ON                                                             |
| l,∞J Safety ∨             | Self-Collision Prevention Model xArm Bio Gripper                                         |
| Mounting                  | TCP payload compensation                                                                 |
| ( <) Timed Tasks          | Speed 300                                                                                |
| Coordinate System         | Note:                                                                                    |
|                           | (1) After turns on *TCP Payload Compensation*, the default TCP payload will be changed   |
| ⊘E Advanced ∨             | to the xArm BIO Gripper.                                                                 |
|                           | (2) Please make sure that the installation method of the xArm BIO Gripper is the same as |
| System ~                  | the above figure, otherwise the Self-Collision Prevention function will be abnormal.     |
|                           |                                                                                          |
|                           |                                                                                          |
|                           |                                                                                          |
|                           |                                                                                          |
|                           |                                                                                          |

1. The opening and closing speed of the gripper can be adjusted.

2. The self-collision prevention model of the gripper can be turned on by clicking the button.

3. When "TCP payload compensation" is turned on, the default TCP payload will be changed to the TCP payload parameter of the gripper.

#### 2. Control BIO Gripper

• Control the BIO gripper in the live control

Control Method:

1) Click the [Enable] button to enable the BIO gripper;

2) By clicking the [Open]/[Close] button, you can control the opening and closing of

🗊 xArm Studio - 🗆 X Window Language Tool Help 🔘 S T O P < Control Real Robot 3 • - 0.2 · + 0 .11 ÷ ÷ .12 - 1.7 • + MANUAL MODE ▼ - 1.7 • + J3 OFF ▼ - -0.1 • + J5 - 0 • + - -0.1 · + J6 Simulated Robot Base Coordinate Position ZERO POSITION INITIAL POSITION X: 188.8 mm Y: 0.8 mm Z: 101.8 mm Speed 54 % Attitude Roll: -180 ° Pitch: 3.5 ° xArm Bio Gripper Yaw: 0.5 °

the gripper.

• Control the BIO gripper through Blockly

#### BIO\_Gripper.Blockly

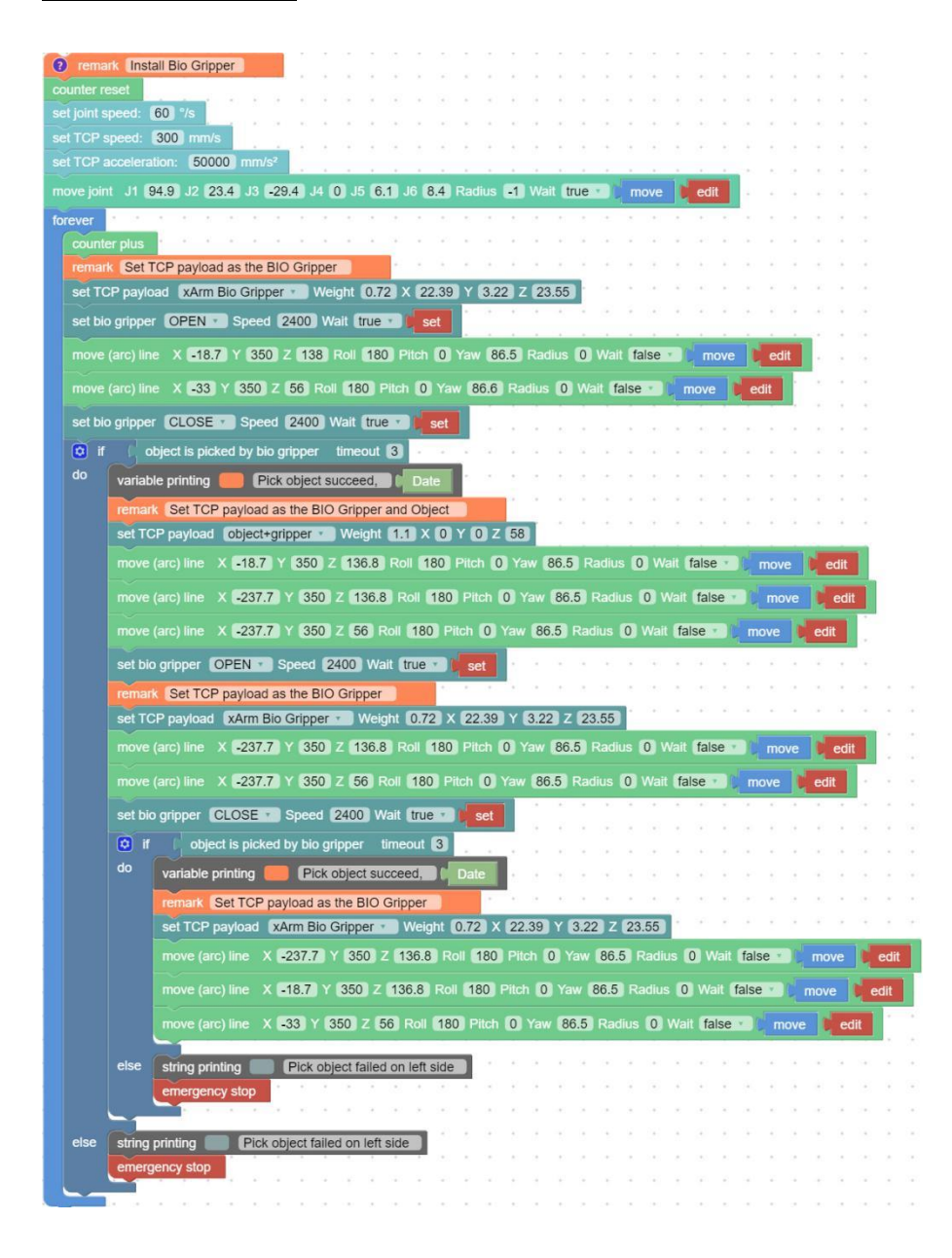

The role of this program: execute this program to control the gripper to pick the target object at the specified position, and then place the target object at the target position.

Note:

1) When the gripper is installed on the robotic arm, the TCP Payload of the gripper should be set in the Blockly program. When the total weight of the gripper changes after the object is picked, a new TCP Payload needs to be set.

### 3.2. Use Python-SDK to Control BIO Gripper

For details on controlling Gripper with python-SDK, please refer to the link below: <u>https://github.com/xArm-Developer/xArm-Python-SDK/blob/master/example/wra</u> pper/common/5009-set bio gripper.py

## 3. 3. Use Modbus-TCP Communication Protocol to Control BIO Gripper

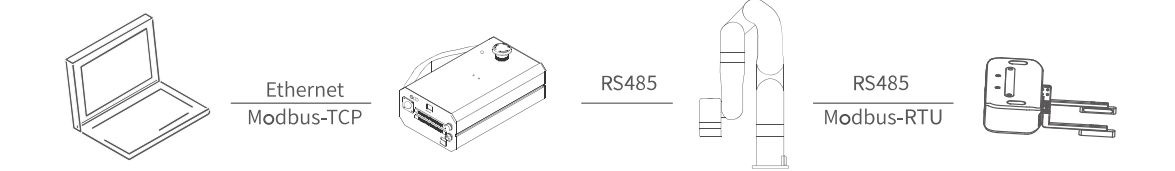

This section mainly explains how to control the BIO Gripper by using the Modbus-TCP protocol through xArm control box.

### 3. 3. 1. Modbus-TCP Communication Format

#### Modbus-TCP:

Modbus protocol is an application layer message transmission protocol, including

three message types: ASCII, RTU, and TCP. The standard Modbus protocol physical layer interface includes RS232, RS422, RS485 and Ethernet interfaces, and adopts master / slave communication.

#### **Modbus TCP Communication Process:**

- 1. Establish a TCP connection
- 2. Prepare Modbus messages
- 3. Use the send command to send a message
- 4. Waiting for a response under the same connection
- 5. Use the recv command to read the message and complete a data exchange
- 6. When the communication task ends, close the TCP connection

#### Parameter:

Default TCP Port: 502 Protocol: 0x00 0x02

On the problem of users using communication protocols to organize data in big endian and little endian:

In this article, data analysis is big-endian analysis.

### 3. 3. 2. Read BIO Gripper Register

#### 3. 3. 2. 1. Register Function

| Read Register   |                           |            |                 |  |  |
|-----------------|---------------------------|------------|-----------------|--|--|
| Request         |                           |            |                 |  |  |
|                 | Transaction Identifier    | 2 Bytes    | 0x0001          |  |  |
| MBTP Header     | Protocol Identifier       | 2 Bytes    | 0x0002          |  |  |
|                 | Length                    | 2 Bytes    | 6+ <b>N*</b> x2 |  |  |
|                 | Unit Identifier           | 1 Byte     | 0x7C            |  |  |
| Internal Use    | Internal Use              | 1 Byte     | 0x09            |  |  |
|                 | Slave ID (Gripper)        | 1 Byte     | 0x08            |  |  |
| Modbus RTU Data | Function Code             | 1 Byte     | 0x03            |  |  |
|                 | Register Starting Address | 2 Bytes    | Address         |  |  |
|                 | Quantity of Registers     | N*x2 Bytes | N*              |  |  |
|                 | Respo                     | onse       |                 |  |  |
|                 | Transaction Identifier    | 2 Bytes    | 0x0001          |  |  |
|                 | Protocol Identifier       | 2 Bytes    | 0x0002          |  |  |
| MBTP Header     | Length                    | 2 Bytes    | 6+ <b>N*</b> x2 |  |  |
|                 | Unit Identifier           | 1 Byte     | 0x7C            |  |  |
|                 | Status Value              | 1 Byte     | 0x00            |  |  |
| Internal Use    | Internal Use              | 1 Byte     | 0x09            |  |  |
|                 | Slave ID                  | 1 Byte     | 0x08            |  |  |
| Modbus RTU Data | Function Code             | 1 Byte     | 0x03            |  |  |
|                 | Byte Count                | 1 Byte     | N*x2            |  |  |
|                 | Registers Value           | N*x2 Bytes | Value           |  |  |

**N**\* = Quantity of Registers

**Address** = Register Starting Address

## Resgister:

|                                | Resgister Starting<br>Address | Registers Value                                                                         |  |  |
|--------------------------------|-------------------------------|-----------------------------------------------------------------------------------------|--|--|
| Get Gripper status<br>Register | 0x0000                        | Disabled: 0x0000Enabling: 0x00042 BytesStop status: 0x00080x0009Clipping status: 0x000A |  |  |

|                                            |         |                                                     | Error status: 0x000B      |
|--------------------------------------------|---------|-----------------------------------------------------|---------------------------|
|                                            |         |                                                     | An error occurs:          |
| Get Gripper Error<br>Register 0x000F 2 Byt | 2 Bytes | all other return values indicate an error(except 0) |                           |
|                                            |         |                                                     | No error occurred: 0x0000 |

## 3. 3. 2. 2. **Example**

1. Get the BIO Gripper status

| Get the BIO Gripper status |                                                      |         |        |  |  |
|----------------------------|------------------------------------------------------|---------|--------|--|--|
| Request                    |                                                      |         |        |  |  |
|                            | Transaction Identifier                               | 2 Bytes | 0x0001 |  |  |
| MBTP Header                | Protocol Identifier                                  | 2 Bytes | 0x0002 |  |  |
|                            | Length                                               | 2 Bytes | 0x08   |  |  |
|                            | Unit Identifier                                      | 1 Byte  | 0x7C   |  |  |
| Internal Use               | Internal Use                                         | 1 Byte  | 0x09   |  |  |
|                            | Slave ID (Gripper)                                   | 1 Byte  | 0x08   |  |  |
| Modbus RTU Data            | Function Code                                        | 1 Byte  | 0x03   |  |  |
|                            | Register Starting Address                            | 2 Bytes | 0x0000 |  |  |
|                            | Quantity of Registers                                | 2 Bytes | 0x0001 |  |  |
|                            | Response                                             |         |        |  |  |
| MBTP Header                | Transaction Identifier                               | 2 Bytes | 0x0001 |  |  |
|                            | Protocol Identifier                                  | 2 Bytes | 0x0002 |  |  |
|                            | Length                                               | 2 Bytes | 0x0008 |  |  |
|                            | Unit Identifier                                      | 1 Byte  | 0x7C   |  |  |
|                            | Status Value                                         | 1 Byte  | 0x00   |  |  |
| Internal Use               | Internal Use                                         | 1 Byte  | 0x09   |  |  |
|                            | Slave ID                                             | 1 Byte  | 0x08   |  |  |
|                            | Function Code                                        | 1 Byte  | 0x03   |  |  |
| Modbus RTU Data            | Byte Count                                           | 1 Byte  | 0x02   |  |  |
|                            | Registers Value<br>(Robotic arm is in motion status) | 2 Bytes | 0x0009 |  |  |

### 2. Get the BIO Gripper Error

| Get the BIO Gripper Error |                                    |         |        |  |  |  |
|---------------------------|------------------------------------|---------|--------|--|--|--|
|                           | Request                            |         |        |  |  |  |
|                           | Transaction Identifier             | 2 Bytes | 0x0001 |  |  |  |
| MBTP Header               | Protocol Identifier                | 2 Bytes | 0x0002 |  |  |  |
|                           | Length                             | 2 Bytes | 0x08   |  |  |  |
|                           | Unit Identifier                    | 1 Byte  | 0x7C   |  |  |  |
| Internal Use              | Internal Use                       | 1 Byte  | 0x09   |  |  |  |
|                           | Slave ID (Gripper)                 | 1 Byte  | 0x08   |  |  |  |
| Modbus RTU Data           | Function Code                      | 1 Byte  | 0x03   |  |  |  |
|                           | Register Starting Address          | 2 Bytes | 0x000F |  |  |  |
|                           | Quantity of Registers              | 2 Bytes | 0x0001 |  |  |  |
|                           | Response                           |         |        |  |  |  |
| MBTP Header               | Transaction Identifier             | 2 Bytes | 0x0001 |  |  |  |
|                           | Protocol Identifier                | 2 Bytes | 0x0002 |  |  |  |
|                           | Length                             | 2 Bytes | 0x0008 |  |  |  |
|                           | Unit Identifier                    | 1 Byte  | 0x7C   |  |  |  |
|                           | Status Value                       | 1 Byte  | 0x00   |  |  |  |
| Internal Use              | Internal Use                       | 1 Byte  | 0x09   |  |  |  |
|                           | Slave ID                           | 1 Byte  | 0x08   |  |  |  |
|                           | Function Code                      | 1 Byte  | 0x03   |  |  |  |
| Modbus RTU Data           | Byte Count                         | 1 Byte  | 0x02   |  |  |  |
|                           | Registers Value                    | 2 Bytes | 0x0000 |  |  |  |
|                           | (No error occurred in the Gripper) |         |        |  |  |  |

## 3. 3. 3. Write BIO Gripper Register

## 3. 3. 3. 1. Register Function

| Write Register |                        |         |                 |  |
|----------------|------------------------|---------|-----------------|--|
| Request        |                        |         |                 |  |
|                | Transaction Identifier | 2 Bytes | 0x0001          |  |
| MBTP Header    | Protocol Identifier    | 2 Bytes | 0x0002          |  |
|                | Length                 | 2 Bytes | 9+ <b>N</b> *x2 |  |
|                | Unit Identifier        | 1 Byte  | 0x7C            |  |

| Internal Use    | Internal Use           | 1 Byte       | 0x09    |  |  |
|-----------------|------------------------|--------------|---------|--|--|
|                 | Slave ID (Gripper)     | 1 Byte       | 0x08    |  |  |
|                 | Function Code          | 1 Byte       | 0x10    |  |  |
| Modbus RTU Data | Register Starting      | 2 Bytes      | Address |  |  |
|                 | Quantity of Registers  | 2 Bytes      | N*      |  |  |
|                 | Byte Count             | 1 Byte       | N*x2    |  |  |
|                 | Registers Value        | <b>N*</b> x2 | Value   |  |  |
| Response        |                        |              |         |  |  |
|                 | Transaction Identifier | 2 Bytes      | 0x0001  |  |  |
| MBTP Header     | Protocol Identifier    | 2 Bytes      | 0x0002  |  |  |
|                 | Length                 | 2 Bytes      | 0x0009  |  |  |
|                 | Unit Identifier        | 1 Byte       | 0x7C    |  |  |
|                 | Status Value           | 1 Byte       | 0x00    |  |  |
| Internal Use    | Internal Use           | 1 Byte       | 0x09    |  |  |
| Modbus RTU Data | Slave ID               | 1 Byte       | 0x08    |  |  |
|                 | Function Code          | 1 Byte       | 0x10    |  |  |
|                 | Register Starting      | 2 Bytes      | Address |  |  |
|                 | Quantity of Registers  | 2 Bytes      | N*      |  |  |

**N**\* = Quantity of Registers

Address = Register Starting Address

## **Resgister:**

|                                    | Resgister Starting<br>Address | Registers Value |                                                                       |  |
|------------------------------------|-------------------------------|-----------------|-----------------------------------------------------------------------|--|
| Enable/Disable Gripper<br>Register | 0x0100                        | 2 Bytes         | Enable : 0x0001 Disable : 0x0000                                      |  |
| Set Gripper Position<br>Register   | 0x0700                        | 4 Bytes         | Open the Gripper : 0x0000 0x0082<br>Close the Gripper : 0x0000 0x0032 |  |
| Set Position Speed<br>Register     | 0x0303                        | 2 Bytes         | 0x0100-0x0400<br><b>Unit :</b> r/min                                  |  |
| Clear Position Error<br>Register   | 0x000F                        | 2 Bytes         | 0x0000                                                                |  |

## 3. 3. 3. 2. **Example**

## 1. Enable/Disable BIO Gripper

| Enable/Disable BIO Gripper |                        |         |        |  |  |  |
|----------------------------|------------------------|---------|--------|--|--|--|
| Request                    |                        |         |        |  |  |  |
|                            | Transaction Identifier | 2 Bytes | 0x0001 |  |  |  |
| MBTP Header                | Protocol Identifier    | 2 Bytes | 0x0002 |  |  |  |
|                            | Length                 | 2 Bytes | 0x000B |  |  |  |
|                            | Unit Identifier        | 1 Byte  | 0x7C   |  |  |  |
| Internal Use               | Internal Use           | 1 Byte  | 0x09   |  |  |  |
|                            | Slave ID (Gripper)     | 1 Byte  | 0x08   |  |  |  |
|                            | Function Code          | 1 Byte  | 0x10   |  |  |  |
| Modbus RTU Data            | Register Starting      | 2 Bytes | 0x0100 |  |  |  |
|                            | Quantity of Registers  | 2 Bytes | 0x0001 |  |  |  |
|                            | Byte Count             | 1 Byte  | 0x02   |  |  |  |
|                            | Registers Value        | 2 Bytes | 0x0001 |  |  |  |
|                            | Re                     | sponse  |        |  |  |  |
|                            | Transaction Identifier | 2 Bytes | 0x0001 |  |  |  |
|                            | Protocol Identifier    | 2 Bytes | 0x0002 |  |  |  |
| MBTP Header                | Length                 | 2 Bytes | 0x0009 |  |  |  |
|                            | Unit Identifier        | 1 Byte  | 0x7C   |  |  |  |
|                            | Status Value           | 1 Byte  | 0x00   |  |  |  |
| Internal Use               | Internal Use           | 1 Byte  | 0x09   |  |  |  |
|                            | Slave ID               | 1 Byte  | 0x08   |  |  |  |
| Modbus RTU Data            | Function Code          | 1 Byte  | 0x10   |  |  |  |
|                            | Register Starting      | 2 Bytes | 0x0100 |  |  |  |
|                            | Quantity of Registers  | 2 Bytes | 0x0001 |  |  |  |

## 2. Set BIO Gripper Speed

| Set BIO Gripper Speed |                        |         |        |  |  |
|-----------------------|------------------------|---------|--------|--|--|
| Request               |                        |         |        |  |  |
|                       | Transaction Identifier | 2 Bytes | 0x0001 |  |  |
| MBTP Header           | Protocol Identifier    | 2 Bytes | 0x0002 |  |  |
|                       | Length                 | 2 Bytes | 0x000B |  |  |
|                       | Unit Identifier        | 1 Byte  | 0x7C   |  |  |
| Internal Use          | Internal Use           | 1 Byte  | 0x09   |  |  |

|                 | Slave ID (Gripper)            | 1 Byte  | 0x08   |
|-----------------|-------------------------------|---------|--------|
|                 | Function Code                 | 1 Byte  | 0x10   |
|                 | Register Starting Address     | 2 Bytes | 0x0303 |
| Modbus RTU Data | Quantity of Registers         | 2 Bytes | 0x0001 |
|                 | Byte Count                    | 1 Byte  | 0x02   |
|                 | Registers<br>Value(1500r/min) | 2 Bytes | 0x05DC |
|                 | Res                           | ponse   |        |
|                 | Transaction Identifier        | 2 Bytes | 0x0001 |
|                 | Protocol Identifier           | 2 Bytes | 0x0002 |
| MBTP Header     | Length                        | 2 Bytes | 0x0009 |
|                 | Unit Identifier               | 1 Byte  | 0x7C   |
|                 | Status Value                  | 1 Byte  | 0x00   |
| Internal Use    | Internal Use                  | 1 Byte  | 0x09   |
|                 | Slave ID                      | 1 Byte  | 0x08   |
| Modbus RTU Data | Function Code                 | 1 Byte  | 0x10   |
|                 | Register Starting Address     | 2 Bytes | 0x0303 |
|                 | Quantity of Registers         | 2 Bytes | 0x0001 |

### 3. Set BIO Gripper Position

| Set BIO Gripper Position |                        |         |                |  |  |
|--------------------------|------------------------|---------|----------------|--|--|
|                          | R                      | equest  |                |  |  |
|                          | Transaction Identifier | 2 Bytes | 0x0001         |  |  |
| MBTP Header              | Protocol Identifier    | 2 Bytes | 0x0002         |  |  |
|                          | Length                 | 2 Bytes | 0x000D         |  |  |
|                          | Unit Identifier        | 1 Byte  | 0x7C           |  |  |
| Internal Use             | Internal Use           | 1 Byte  | 0x09           |  |  |
|                          | Slave ID (Gripper)     | 1 Byte  | 0x08           |  |  |
|                          | Function Code          | 1 Byte  | 0x10           |  |  |
|                          | Register Starting      | 2 Bytes | 0x0700         |  |  |
| Modbus RTU Data          | Quantity of Registers  | 2 Bytes | 0x0002         |  |  |
|                          | Byte Count             | 1 Byte  | 0x04           |  |  |
|                          | Registers Value        | 4 Bytes | 0x0000, 0x0082 |  |  |
|                          | (Open the BIO Gripper) |         |                |  |  |

| Response        |                        |         |        |  |  |
|-----------------|------------------------|---------|--------|--|--|
|                 | Transaction Identifier | 2 Bytes | 0x0001 |  |  |
|                 | Protocol Identifier    | 2 Bytes | 0x0002 |  |  |
| MBTP Header     | Length                 | 2 Bytes | 0x0009 |  |  |
|                 | Unit Identifier        | 1 Byte  | 0x7C   |  |  |
|                 | Status Value           | 1 Byte  | 0x00   |  |  |
| Internal Use    | Internal Use           | 1 Byte  | 0x09   |  |  |
|                 | Slave ID               | 1 Byte  | 0x08   |  |  |
| Modbus RTU Data | Function Code          | 1 Byte  | 0x10   |  |  |
|                 | Register Starting      | 2 Bytes | 0x0700 |  |  |
|                 | Quantity of Registers  | 2 Bytes | 0x0002 |  |  |

## 4. Clear BIO Gripper Error

| Clear BIO Gripper Error |                        |         |        |  |  |  |
|-------------------------|------------------------|---------|--------|--|--|--|
|                         | Request                |         |        |  |  |  |
|                         | Transaction Identifier | 2 Bytes | 0x0001 |  |  |  |
| MBTP Header             | Protocol Identifier    | 2 Bytes | 0x0002 |  |  |  |
|                         | Length                 | 2 Bytes | 0x000B |  |  |  |
|                         | Unit Identifier        | 1 Byte  | 0x7C   |  |  |  |
| Internal Use            | Internal Use           | 1 Byte  | 0x09   |  |  |  |
|                         | Slave ID (Gripper)     | 1 Byte  | 0x08   |  |  |  |
|                         | Function Code          | 1 Byte  | 0x10   |  |  |  |
| Modbus RTU Data         | Register Starting      | 2 Bytes | 0x000F |  |  |  |
|                         | Quantity of Registers  | 2 Bytes | 0x0001 |  |  |  |
|                         | Byte Count             | 1 Byte  | 0x02   |  |  |  |
|                         | Registers Value        | 2 Bytes | 0x0001 |  |  |  |
|                         | Re                     | sponse  |        |  |  |  |
|                         | Transaction Identifier | 2 Bytes | 0x0001 |  |  |  |
|                         | Protocol Identifier    | 2 Bytes | 0x0002 |  |  |  |
| MBTP Header             | Length                 | 2 Bytes | 0x0009 |  |  |  |
|                         | Unit Identifier        | 1 Byte  | 0x7C   |  |  |  |
|                         | Status Value           | 1 Byte  | 0x00   |  |  |  |
| Internal Use            | Internal Use           | 1 Byte  | 0x09   |  |  |  |
|                         | Slave ID               | 1 Byte  | 0x08   |  |  |  |
| Modbus RTU Data         | Function Code          | 1 Byte  | 0x10   |  |  |  |
|                         | Register Starting      | 2 Bytes | 0x000F |  |  |  |
|                         | Quantity of Registers  | 2 Bytes | 0x0001 |  |  |  |

### **3. 3. 4. BIO Gripper Control Process**

The complete process of controlling the motion of the BIO Gripper is as follows:

(1) Enable the Gripper

0x00, 0x01, 0x00, 0x02, 0x00, 0x0B, 0x7C, 0x09, 0x08, 0x10, 0x01, 0x00, 0x00, 0x01,

0x02, 0x00, 0x01

(2) Open the Gripper

0x00, 0x01, 0x00, 0x02, 0x00, 0x0D, 0x7C, 0x09, 0x08, 0x10, 0x07, 0x00, 0x00, 0x02,

0x04, 0x00, 0x00, 0x00, 0x82

(3) Close the Gripper

0x00, 0x01, 0x00, 0x02, 0x00, 0x0D, 0x7C, 0x09, 0x08, 0x10, 0x07, 0x00, 0x00, 0x02,

0x04, 0x00, 0x00, 0x00, 0x32

## 3. 4. Use Modbus-RTU Communication Protocol to Control BIO Gripper

#### 3. 4. 1. Modbus RTU Communication Format

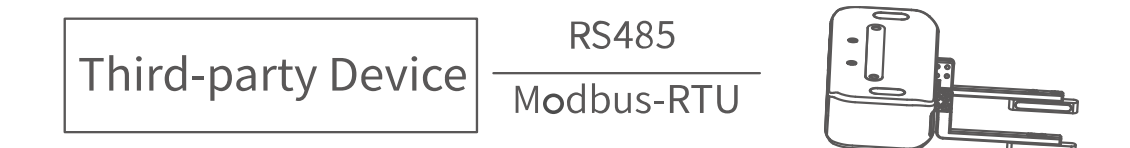

The gripper defaults to the standard Modbus RTU protocol at a default baud rate is 2Mbps and the slave ID is 0x08. The currently supported function codes are: 0x03 /

0x10. In this article, data analysis is big-endian analysis.

## 3. 4. 2. Read BIO Gripper Register

| Read Register   |                           |            |         |  |  |
|-----------------|---------------------------|------------|---------|--|--|
|                 | Requ                      | iest       |         |  |  |
|                 | Slave ID (Gripper)        | 1 Byte     | 0x08    |  |  |
|                 | Function Code             | 1 Byte     | 0x03    |  |  |
| Modbus RTU Data | Register Starting Address | 2 Bytes    | Address |  |  |
|                 | Quantity of Register      | 2 Bytes    | N*      |  |  |
|                 | Modbus CRC16              | 2 Bytes    | CRC*    |  |  |
|                 | Respo                     | onse       |         |  |  |
|                 | Slave ID                  | 1 Byte     | 0x08    |  |  |
|                 | Function Code             | 1 Byte     | 0x03    |  |  |
| Modbus RTU Data | Byte Count                | 1 Byte     | N*x2    |  |  |
|                 | Registers Value           | N*x2 Bytes | Value   |  |  |
|                 | Modbus CRC16              | 2 Bytes    | CRC*    |  |  |

N\* = Quantity of Registers

Address = Register Starting Address

**CRC\*** = Cyclic Redundancy Check

#### **Resgister**:

|                                | Resgister<br>Starting<br>Address | Register Value |                            |                             |  |  |
|--------------------------------|----------------------------------|----------------|----------------------------|-----------------------------|--|--|
|                                |                                  |                | Disabled: 0x0000           | Enabling: 0x0004            |  |  |
| Get Gripper status<br>Register |                                  | 2 Bytes        | Enabling completed: 0x0008 |                             |  |  |
|                                | 0x0000                           |                | Stop status: 0x0008        | Motion status: 0x0009       |  |  |
|                                |                                  |                | Clipping status: 0x000A    |                             |  |  |
|                                |                                  |                | Error status: 0x000B       |                             |  |  |
| Get Gripper Error              | 0×000F                           | 2 Bytes        | An error occurs:           |                             |  |  |
| Register                       | 0,0001                           | 2 bytes        | all other return values    | indicate an error(except 0) |  |  |

|  |  | No error occurred: 0x0000 |
|--|--|---------------------------|
|  |  |                           |

## 3. 4. 3. Write BIO Gripper Register

| Write Register |                       |              |         |  |  |  |  |  |
|----------------|-----------------------|--------------|---------|--|--|--|--|--|
|                | Request               |              |         |  |  |  |  |  |
|                | Slave ID (Gripper)    | 1 Byte       | 0x08    |  |  |  |  |  |
|                | Function Code         | 1 Byte       | 0x10    |  |  |  |  |  |
| Modbus RTU     | Register Starting     | 2 Bytes      | Address |  |  |  |  |  |
| Data           | Quantity of Register  | 2 Bytes      | N*      |  |  |  |  |  |
|                | Byte Count            | 1 Byte       | N*x2    |  |  |  |  |  |
|                | Registers Value       | <b>N*</b> x2 | Value   |  |  |  |  |  |
|                | Modbus CRC16          | 2 Bytes      | CRC*    |  |  |  |  |  |
|                |                       | Respons      | e       |  |  |  |  |  |
|                | Slave ID              | 1 Byte       | 0x08    |  |  |  |  |  |
| Modbus RTU     | Function Code         | 1 Byte       | 0x10    |  |  |  |  |  |
| Data           | Register Starting     | 2 Bytes      | Address |  |  |  |  |  |
|                | Quantity of Registers | 2 Bytes      | N*      |  |  |  |  |  |
|                | Modbus CRC16          | 2 Bytes      | CRC*    |  |  |  |  |  |

N\* = Quantity of Registers

**Address** = Register Starting Address

**CRC\*** = Cyclic Redundancy Check

### **Resgister:**

|                                 | Resgister<br>Starting<br>Address |         | Register Value                                                        |
|---------------------------------|----------------------------------|---------|-----------------------------------------------------------------------|
| Enable/Disable Gripper Register | 0x0100                           | 2 Bytes | Enable : 0x0001 Disable : 0x0000                                      |
| Set Gripper Position Register   | 0x0700                           | 4 Bytes | Open the Gripper : 0x0000 0x0082<br>Close the Gripper : 0x0000 0x0032 |
| Set Position Speed Register     | 0x0303                           | 2 Bytes | 0x0100-0x0400<br><b>Unit :</b> r/min                                  |

| Clear Position Error Register | 0x000F | 2 Bytes | 0x0000 |
|-------------------------------|--------|---------|--------|
|                               |        |         |        |

## 3. 4. 4. Modbus RTU Example

This section demonstrates the example given in the Control Logic section when programmed using the Modbus RTU protocol.

Step1: Enable BIO Gripper

| Enable BIO Gripper |                        |         |        |  |  |
|--------------------|------------------------|---------|--------|--|--|
|                    |                        | Request |        |  |  |
|                    | Slave ID (Gripper)     | 1 Byte  | 0x08   |  |  |
|                    | Function Code          | 1 Byte  | 0x10   |  |  |
|                    | Register Starting      | 2 Bytes | 0x0100 |  |  |
| Modbus RTU Data    | Quantity of Registers  | 2 Bytes | 0x0001 |  |  |
|                    | Byte Count             | 1 Byte  | 0x02   |  |  |
|                    | <b>Registers</b> Value | 2 Bytes | 0x0001 |  |  |
|                    | Modbus CRC16           | 2 Bytes | 0x1D00 |  |  |
| Response           |                        |         |        |  |  |
|                    | Slave ID               | 1 Byte  | 0x08   |  |  |
| Modbus RTU Data    | Function Code          | 1 Byte  | 0x10   |  |  |
|                    | Register Starting      | 2 Bytes | 0x0100 |  |  |
|                    | Quantity of Registers  | 2 Bytes | 0x0001 |  |  |
|                    | Modbus CRC16           | 2 Bytes | 0x00AC |  |  |

Step2: Set BIO Gripper Speed

| Set BIO Gripper Speed |                           |         |        |  |
|-----------------------|---------------------------|---------|--------|--|
| Request               |                           |         |        |  |
|                       | Slave ID (Gripper) 1 By   |         | 0x08   |  |
| Modbus RTU Data       | Function Code             | 1 Byte  | 0x10   |  |
|                       | Register Starting Address | 2 Bytes | 0x0303 |  |
|                       | Quantity of Registers     | 2 Bytes | 0x0001 |  |
|                       | Byte Count                | 1 Byte  | 0x02   |  |

|                 | Registers Value(1500r/min) 2 Bytes |         | 0x05DC |
|-----------------|------------------------------------|---------|--------|
|                 | Modbus CRC16                       | 2 Bytes | 0xFDFA |
|                 | Respo                              | nse     |        |
| Modbus RTU Data | Slave ID 1 Byte                    |         | 0x08   |
|                 | Function Code                      | 1 Byte  | 0x10   |
|                 | Register Starting Address          | 2 Bytes | 0x0303 |
|                 | Quantity of Registers 2 Byte       |         | 0x0001 |
|                 | Modbus CRC16                       | 2 Bytes | 0xF114 |

## Step3: Open BIO Gripper

| Open BIO Gripper |                                           |         |                |
|------------------|-------------------------------------------|---------|----------------|
|                  | Reque                                     | est     |                |
|                  | Slave ID (Gripper) 1 Byte                 |         | 0x08           |
|                  | Function Code 1 Byte                      |         | 0x10           |
|                  | Register Starting Address                 | 2 Bytes | 0x0700         |
|                  | Quantity of Registers                     | 2 Bytes | 0x0002         |
| Modbus RTU Data  | Byte Count                                | 1 Byte  | 0x04           |
|                  | Registers Value<br>(Open the BIO Gripper) | 4 Bytes | 0x0000, 0x0082 |
|                  | Modbus CRC16                              | 2 Bytes | 0x7B62         |
| Response         |                                           |         |                |
|                  | Slave ID                                  | 1 Byte  | 0x08           |
| Modbus RTU Data  | Function Code                             | 1 Byte  | 0x10           |
|                  | Register Starting Address                 | 2 Bytes | 0x0700         |
|                  | Quantity of Registers                     | 2 Bytes | 0x0002         |
|                  | Modbus CRC16                              | 2 Bytes | 0x4025         |

Read the Gripper status until it is in a stopped status.

| Get the BIO Gripper status |                           |         |        |  |
|----------------------------|---------------------------|---------|--------|--|
|                            | Request                   |         |        |  |
|                            | Slave ID (Gripper) 1 Byte |         | 0x08   |  |
| Modbus RTU Data            | Function Code             | 1 Byte  | 0x03   |  |
|                            | Register Starting Address | 2 Bytes | 0x0000 |  |
|                            | Quantity of Registers     | 2 Bytes | 0x0001 |  |
|                            | Modbus CRC16 2 Bytes      |         | 0x8493 |  |
| Response                   |                           |         |        |  |

| Modbus RTU Data | Slave ID                       | 1 Byte  | 0x08   |
|-----------------|--------------------------------|---------|--------|
|                 | Function Code                  | 1 Byte  | 0x03   |
|                 | Byte Count                     | 1 Byte  | 0x02   |
|                 | Registers Value                |         |        |
|                 | (Robotic arm is in stop statu) | 2 Bytes | 0x0000 |
|                 | Modbus CRC16                   | 2 Bytes | 0x6445 |

### Step4: Close BIO Gripper

| Close BIO Gripper |                                            |         |                |  |
|-------------------|--------------------------------------------|---------|----------------|--|
|                   | Requ                                       | est     |                |  |
|                   | Slave ID (Gripper) 1 Byt                   |         | 0x08           |  |
|                   | Function Code                              | 1 Byte  | 0x10           |  |
|                   | Register Starting Address                  | 2 Bytes | 0x0700         |  |
|                   | Quantity of Registers                      | 2 Bytes | 0x0002         |  |
| Modbus RTU Data   | Byte Count                                 | 1 Byte  | 0x04           |  |
|                   | Registers Value<br>(Close the BIO Gripper) | 4 Bytes | 0x0000, 0x0032 |  |
|                   | Modbus CRC16                               | 2 Bytes | 0x7AD6         |  |
|                   | Response                                   |         |                |  |
| Modbus RTU Data   | Slave ID                                   | 1 Byte  | 0x08           |  |
|                   | Function Code                              | 1 Byte  | 0x10           |  |
|                   | Register Starting Address                  | 2 Bytes | 0x0700         |  |
|                   | Quantity of Registers                      | 2 Bytes | 0x0002         |  |
|                   | Modbus CRC16                               | 2 Bytes | 0x4025         |  |

Read the Gripper status until it is in a stopped status.

| Get the BIO Gripper status |                                                  |         |        |  |
|----------------------------|--------------------------------------------------|---------|--------|--|
|                            | Reque                                            | est     |        |  |
|                            | Slave ID (Gripper) 1 Byte                        |         | 0x08   |  |
| Modbus RTU Data            | Function Code                                    | 1 Byte  | 0x03   |  |
|                            | Register Starting Address                        | 2 Bytes | 0x0000 |  |
|                            | Quantity of Registers                            | 2 Bytes | 0x0001 |  |
|                            | Modbus CRC16                                     | 2 Bytes | 0x8493 |  |
| Response                   |                                                  |         |        |  |
| Modbus RTU Data            | Modbus RTU Data     Slave ID     1 Byte     0x08 |         |        |  |

|            | Function Code                  | 1 Byte  | 0x03   |
|------------|--------------------------------|---------|--------|
| Byte Count |                                | 1 Byte  | 0x02   |
|            | Registers Value                | 2 Bytes | 0x0000 |
|            | (Robotic arm is in stop statu) |         |        |
|            | Modbus CRC16                   | 2 Bytes | 0x6445 |

# 4. Gripper Error Code & Error Handling

The user can re-power on the robotic arm as an error handling, the steps are as follows (re-power on need to perform all the following steps):

1. Re-powering the robotic arm via the emergency stop button on the control box.

2. Enable robotic arm.

a. xArm Studio enable mode: Click the guide button of the error pop-up

window or the 'STOP' red button in the upper right corner.

b. xArm-Python-SDK enable mode: Refer to Alarm Handling Mode.

c. xArm\_ROS library: users can view related documents at

https://github.com/xArm-Developer/xarm\_ros

3. Re-enable the gripper.

| Error Code                   | Error<br>Description             | Error Handling                                                                                                    |
|------------------------------|----------------------------------|----------------------------------------------------------------------------------------------------|
| 0x0B                         | Gripper<br>overcurrent           | Gripper current is too large<br>Please click "OK" to re-enable the Gripper                                              |
| 0x0C                         | The gripping<br>object falls off | The gripping object falls off<br>Please place the gripping object and clear the error, set the<br>0x000F register to 0. |
| If the problen team for supp | n remains unsolve                | d after power on/off for multiple times, please contact UFACTORY                                                        |

#### xArm-Python-SDK Error Handling:

When designing the robotic arm motion path with the Python library, if the robotic arm error (see Appendix for Alarm information) occurs, then it needs to be cleared manually. After clearing the error, the robotic arm should be motion enabled.

Python library error clearing steps: (Please check GitHub for details on the following interfaces)

- a. Eerror clearing: clean\_error()
- b. Re-enable the robotic arm: motion\_enable(true)
- c. Set the motion statu: set\_statu(0)

# 5. **BIO Gripper Technical**

# **Specifications**

| BIO Gripper                                             |                                   |  |  |
|---------------------------------------------------------|-----------------------------------|--|--|
| Rated Supply Voltage                                    | 24V DC                            |  |  |
| Absolute Maximum Supply Voltage                         | 28V DC                            |  |  |
| Static Power Consumption<br>(Minimum Power Consumption) | 0.96W                             |  |  |
| Peak Current                                            | 1.5A                              |  |  |
| Weight                                                  | 760g                              |  |  |
| Maximum Gripping Force                                  | 20N                               |  |  |
| Stroke                                                  | 70-150mm                          |  |  |
| Communication Mode                                      | RS-485                            |  |  |
| Communication Protocol                                  | Modbus RTU                        |  |  |
| Programmable Gripping Specification                     | Speed Control                     |  |  |
| Status Indication                                       | Working Status, Power             |  |  |
| Feedback                                                | Drop Detection, Pick-up Detection |  |  |

## 6. After-sales Service

1. After-sales policy:

For the detailed after-sales policy of the product, see the official website: https://store-ufactory-cc.myshopify.com/pages/warranty-returns

2. The general process of after-sales service is:

(1) Contact UFACTORY technical support (support@ufactory.cc) to confirm whether the product needs to repair and which part should be send back to UFACTORY.

(2) After bill of lading on UPS, we will send the invoice and label to you by mail. You need to make an appointment with the local UPS and then send the product to us.

(3) UFACTORY will check the product warranty status according to the after-sales policy.

(4) Generally, the process takes around 1-2 weeks except for shipment.

#### Note:

1. When you need to send the product back to get repaired, please pack the product with the box to protect the product during transportation.